## ビジネスネットをご利用のお客様

ログイン画面より①電子証明書取得/更新をクリックします。

| (今) 🕙 🍘 https://www.ib-channel.net/c-ehime 🔎 🖌 🔒 NEC Corporat 🕈 🎯 インターネットバンキン 🗴          |                                       |
|------------------------------------------------------------------------------------------|---------------------------------------|
| ファイル(E) 編集(E) 表示( <u>V</u> ) お気に入り( <u>A</u> ) ツール(I) ヘルプ( <u>H</u> )                    |                                       |
| 7) めきわ 現在日時2009年10月                                                                      | 01日12時34分 🔥                           |
| 12=?3 - 3 1                                                                              | <u>_</u>                              |
| 「 こうネスネット                                                                                | × •                                   |
|                                                                                          |                                       |
|                                                                                          |                                       |
| 法人インターネットバンキングサービスへようこそ                                                                  |                                       |
| ◎利用者番号/ログイン暗証番号方式のお客様                                                                    |                                       |
| 利用者番号とログイン暗証番号を入力して「ログイン」ボタンを押してください。                                                    |                                       |
| 初めてのお客様は、仮ログイン暗証番号を入力してください。<br>※素子証明書をご利用のお客様は下の画面上りログイン場件をお願い」ます                       |                                       |
|                                                                                          |                                       |
| 利用者番号(半角) : (10取7)                                                                       |                                       |
| ロジイン暗証番号(十月)。<br>※暗証番号の入力には、ソフトウェアキーボードのご使用をお勧めします。                                      |                                       |
| ■■■■■■■■■■■■■■■■■■■■■■■■■■■■■■■■■■■■■                                                    |                                       |
|                                                                                          |                                       |
|                                                                                          | 1                                     |
| ・フラフサのI民るILP正/停止IL更新/再読み込みなどの機能はこ使用できません。<br>   ・・・・・・・クリックしたら、画面が切り着わるまで再度グリックしないでください。 |                                       |
|                                                                                          |                                       |
| ○○○○○○○○○○○○○○○○○○○○○○○○○○○○○○○○○○○○                                                     |                                       |
| 電子証明書を使用したログインは「電子証明書ログイン」ボタンを押してください。                                                   |                                       |
| <ul> <li>         ・・・・・・・・・・・・・・・・・・・・・・・・・・・・・</li></ul>                                |                                       |
| 2007ご利用さわるお客様、更新するお客様は「電子証明書取得/更新」ボタンを押してください。                                           |                                       |
| 電子證明書取得/更新                                                                               | · · · · · · · · · · · · · · · · · · · |
|                                                                                          |                                       |

電子証明書を取得及び更新する為のログイン画面が表示されます。メイン利用者様の①利用者番号・② ログイン暗証番号を入力し、③ログインをクリックします。 ※ログインできるユーザは「メイン利用者」様のみです。

| -0    | E         |                           |                      |         |                  |         |               | • • +       | ×   | Goog | le |       |      |        |       |       | ٩ |
|-------|-----------|---------------------------|----------------------|---------|------------------|---------|---------------|-------------|-----|------|----|-------|------|--------|-------|-------|---|
| お気に入り | 🏉 インターネット | バンキング:電子証明書               | 取得更新ログイン             |         |                  |         |               |             |     |      |    |       |      |        |       |       |   |
|       |           |                           |                      |         |                  |         |               |             |     |      |    |       |      |        |       |       |   |
| U     | かきれ       |                           |                      |         |                  |         |               | モです。        |     |      | 現在 | 日時:21 | 009年 | 10.月0: | 1 112 | .8934 | 分 |
| ビジネ   | スネット      |                           |                      |         |                  |         |               |             |     |      |    |       |      |        |       |       | v |
|       |           |                           |                      |         |                  |         |               |             |     |      |    |       |      |        |       |       |   |
|       |           |                           | 利用規定                 |         | 0 <u>8A</u> 1    |         | - <u>Fødk</u> | -21         |     |      |    |       |      |        |       |       |   |
|       |           |                           |                      |         |                  |         |               |             |     |      |    |       |      |        |       |       |   |
|       |           |                           |                      | ·       | i nin it ri      | - /= '  |               |             |     |      |    |       |      |        |       |       |   |
|       |           |                           |                      | 電子副     | L明菁用             | 又待 更新   | <b>新</b>      |             |     |      |    |       |      |        |       |       |   |
|       | 雷子耶明      | まの取得・更新・更                 | 単行を行うために             | . 利用者番子 | 1. ログインパ         | 音評番号での  | 2017年1月25日    | 東となりま       | ŧt. |      |    |       |      |        |       |       |   |
|       | 利用者者      | 号、ログイン暗証番                 | 号を入力し <b>ログイ</b>     | ンボタンを打  | PUTください          | 1.      |               |             |     |      |    |       |      |        |       |       |   |
|       | ・ 初めての    | 「方は、ロクイン暗証」<br>度証委号は、ワトウェ | #号の代りに彼口<br>アキーボードを使 | ウイン暗証す  | ■号を人刀し<br>なうことが1 | てくたさい。  |               |             |     |      |    |       |      |        |       |       |   |
|       |           | 1                         | <b>`</b>             | _       |                  |         |               |             |     |      |    |       |      |        |       |       |   |
|       |           | U                         | ▶ 利用者番               | 号(半角):  |                  |         |               | _           |     |      |    |       |      |        |       |       |   |
|       |           | 6                         |                      |         |                  |         |               |             |     |      |    |       |      |        |       |       |   |
|       |           |                           | ロクイン暗証番              | 专(半用):  | ソフトウ:            | アキーボードを | 既             |             |     |      |    |       |      |        |       |       |   |
|       |           |                           |                      |         | _                |         | _             | _           |     |      |    |       |      |        |       |       |   |
|       |           |                           |                      | 戻る      |                  | ログイン    |               | <b>(?</b> ) |     |      |    |       |      |        |       |       |   |
|       |           |                           |                      |         |                  |         |               | U           |     |      |    |       |      |        |       |       |   |
|       |           |                           |                      |         |                  |         |               |             |     |      |    |       |      |        |       |       |   |
|       |           |                           |                      |         |                  |         |               |             |     |      |    |       |      |        |       |       |   |
|       |           |                           |                      |         |                  |         |               |             |     |      |    |       |      |        |       |       |   |
|       |           |                           |                      |         |                  |         |               |             |     |      |    |       |      |        |       |       |   |
|       |           |                           |                      |         |                  |         |               |             |     |      |    |       |      |        |       |       |   |
|       |           |                           |                      |         |                  |         |               |             |     |      |    |       |      |        |       |       |   |
|       |           |                           |                      |         |                  |         |               |             |     |      |    |       |      |        |       |       |   |
|       |           |                           |                      |         |                  |         |               |             |     |      |    |       |      |        |       |       |   |
|       |           |                           |                      |         |                  |         |               |             |     |      |    |       |      |        |       |       |   |
|       |           |                           |                      |         |                  |         |               |             |     |      |    |       |      |        |       |       |   |
|       |           |                           |                      |         |                  |         |               |             |     |      |    |       |      |        |       |       |   |

電子証明書をご利用になる対象の①利用者番号を入力し、②次へをクリックします。 注意:入力頂いた利用者番号が証明書情報として登録されます。お間違えの無いようご注意ください。

| 6 インターネッ | バンキング:電子証明書取得更新 - Windows Inter                 | rnet Explorer                                                           |        |
|----------|-------------------------------------------------|-------------------------------------------------------------------------|--------|
| 00-      | e                                               | 🖌 🛃 🖓 🔀 Google                                                          | P •    |
| 🌟 お気に入り  | 🏉 インターネットバンキング:電子証明書取得更新                        |                                                                         |        |
|          |                                                 |                                                                         |        |
| υ        | ゆぎん こうちょう ちょう ちょう ちょう                           | 現在日時2009年10月01日                                                         | 12時34分 |
| ビジオ      | スネット                                            |                                                                         |        |
|          |                                                 |                                                                         |        |
|          | · · · · · · · · · · · · · · · · · · ·           | 101111110 <u>08A</u> 1111111日 <u>日グアウト</u> 1111111111111111111111111111 |        |
|          |                                                 |                                                                         |        |
|          |                                                 | 电乙订明电顶得,再实                                                              |        |
|          |                                                 | 电力证明音以时之机                                                               |        |
|          | 電子証明書を取得・更新する利用者番号を入力                           | し、次へボタンを押してください。                                                        |        |
|          | <ul> <li>(v)3 わさわたが旧来参与のが旧来た。</li> </ul>        | Ends and creeks                                                         |        |
|          | いいのでで子証明書を取得する利用者の場合、電<br>オカーモン証明書を取得する利用者の場合、電 | 電子証明書取得画面が表示されます。<br>- 電子証明書 東新画面が表示されます                                |        |
|          | 9 CICHE I SEPREMARK ROPORTING COMBA             |                                                                         |        |
|          | 取得·更新利用者番号                                      |                                                                         |        |
|          |                                                 |                                                                         |        |
|          |                                                 |                                                                         |        |
|          |                                                 |                                                                         |        |
|          |                                                 |                                                                         |        |
|          |                                                 |                                                                         |        |
|          |                                                 |                                                                         |        |
|          |                                                 |                                                                         |        |
|          |                                                 |                                                                         |        |
|          |                                                 |                                                                         |        |
|          |                                                 |                                                                         |        |
|          |                                                 |                                                                         |        |
|          |                                                 |                                                                         |        |
|          |                                                 |                                                                         | $\sim$ |

電子証明書取得用 URL を送付する①メールアドレスと電子証明書の取得時に必要な②認証情報パスワード(半角英数字8桁~12桁)を入力し、次へをクリックします。

| 0    | E Google                                                                                                    |        |
|------|----------------------------------------------------------------------------------------------------|--------|
| お気に入 |                                                                                                    |        |
| ビジ   | びめきん<br>現在日時2009年10月01日<br><b>ネスネット</b>                                                                                                    | 12時345 |
|      | 電子証明書取得                                                                                                    |        |
|      | 電子証明書の取得を行います。<br>以下の情報を入りば、次 <b>へネラン</b> を把してください。<br>電子証明書の取得を行わない方は、 <b>中止ボタン</b> を押してください。                                                                                                    |        |
|      | (入力内容のご説明<br>シールアドレス : 法面面で表示される証明書取得用サイトのURLをご記入されたメールアドレスに送信します。<br>認証情報がスワード : 電子証明書取得用サイトにて入力する暗証書号です。電子証明書インストール時のみ使用します。                                                                                     |        |
|      | (二注意)<br>・か、ポタンを挙すた、該当利用者のログインは電子証明書ログインのみとなります。<br>該当利用者は利用者書号、ログイン様証書号でのログインはできなくなりますので、ご注意ください。<br>・サービスをご利用によるいトロンで、沈高面で表示されたURLのサイルか、電子証明書のインストールを必ず行ってください。<br>インストールを行わない場合、インターネートバレデンサンズスもなご利用することができません。 |        |
|      | 認証情報パスワードは <u>プンドウェアキーボード</u> を使って入力を行なうことができます。<br><u>プンドウェアキーボードを開く</u>                                                                                                    |        |
|      | ●取得利用者番号<br>利用者番号: 1234567890                                                                                                    |        |
|      | ◎メールアドレス(必須) 入力問題(v55%ため、2回入力してください。<br>メールアドレス:<br>再入力:                                                                                                    |        |
|      | <ul> <li>◎認証情報(スワード(必須)入力局集(必防次ため、空风入力してびため、</li> <li>②認証情報(スワード:<br/>第入力:</li> <li>(本角英数字8~12桁]</li> </ul>                                                                                                    |        |
|      |                                                                                                    |        |

電子証明書取得用 URL が結果画面に表示されます。

※電子証明書取得 URL は、電子証明書取得操作時にご指定いただいたメールアドレス宛にも通知されま すので、電子証明書を利用する利用者様が表示された電子証明書取得用 URL をクリックし、証明書の 発行・インストールを行ってください。

| A B I B A BAT D A HIDDAR D COLLOCATION COLLEGE COLLEGE | ريات        |
|----------------------------------------------------------------------------------------------------|-------------|
| 🚱 🗢 🖉 🔽 🛃 Google                                                                                                    | 2           |
|                                                                                                    |             |
|                                                                                                    |             |
|                                                                                                    | 101日12時34分。 |
| ひめきん                                                                                                    | <u></u>     |
| C74742L                                                                                                    | v -         |
|                                                                                                    |             |
| ・・・・・・・・・・・・・・・・・・・・・・・・・・・・・・・・・・・・                                                                                                    |             |
|                                                                                                    |             |
| 雷子証明書取得                                                                                                    |             |
| で」 ■ 11 ■ 11 ■ 11 ■ 11 ■ 11 ■ 11 ■ 11 ■                                                                                                    |             |
| 以下の内容で電子証明書の発行を行いました。<br>電子証明書取得用1回 本調 て 2時 後寺サービフをご利用になるいかにいて 電子証明書の イルフトロルを行って/だけい                                                                                                    |             |
| 見て証明音4以前のLCを許して、引き物をサービスを上が時にななかフレインで、电子証明音のインストールを行うていたでい。                                                                                                    |             |
| - 「二注意」<br>・リンク押下徴よ、電子証明書取得用のサイトに移動します。                                                                                                    |             |
| 本サイトとは異なるサイトとなりますのでご注意ください。<br>・本画面に表示されているUBUは、下記シールにといっても送付いています。                                                                                                    |             |
| する国語になれていているには、「中国人」がアナイレスにも送信されたメールに記載のURLICで、                                                                                                    |             |
| サービスを上利用になるハリコノで、必ず電士証明書のイノストールを行ってくたさい。<br>・この画面はお問合せ第に必要になる場合がありますので、印刷して大切に保管してください。                                                                                                    |             |
| ●取得利用老番号                                                                                                    |             |
| 1234567890                                                                                                    |             |
| ●申請D                                                                                                    |             |
| 1234567890123                                                                                                    |             |
| ●メールアドレス                                                                                                    |             |
| abog hmegn ou p                                                                                                    | + + + +     |
| ●電子証明書取得用URL                                                                                                    |             |
| https://                                                                                                    |             |
|                                                                                                    |             |
|                                                                                                    |             |
|                                                                                                    |             |
|                                                                                                    |             |
|                                                                                                    |             |
|                                                                                                    |             |

注意:この画面は印刷して大切に保管してください。

また、この画面の電子証明書取得用 URL もしくは通知メールに記載してある電子証明書取得用 URL から必ず証明書の取得を行ってください。

初回取得が完了するまで、利用者番号/ログイン暗証番号でのログイン、または電子証明書方式 でもシステムにログインできなくなりますのでご注意ください。

URL クリック後の電子証明書発行・インストール手順については、ご利用環境に対応する 「■電子証明書の発行手順(P9~)」をご参照ください。 <u>abc@himegin.co.jp</u> 様

電子証明書の発行登録を受付けましたので、 証明書発行サイトの URL をお知らせ致します。

以下の URL ヘアクセスし、電子証明書の発行を行ってください。

<http://証明書発行サイト ワンタイム URL>

●URL は大切な個人情報です。他人に情報が漏れないよう十分ご注意ください。

●証明書発行に関するご質問は、管理者様宛にお願いいたします。

※本メールは自動送信されています。返信なされませんよう、宜しくお願いいたします。